# Agrégat hcpi pertinent

### Information

*Nouveau à partir de 2025 :* Selon les règles WHS, un agrégat peut **hcpi pertinent** être clôturé, même si les joueurs d'un groupe de jeu jouent dans la même partie.

Comme il n'est pas possible de terminer un tournoi pour les formes de jeu à quatre, ni pour les "agrégats à quatre", continuez à organiser les tournois avec la forme de jeu **Agrégat hcpi pertinent** pour le tournoi. Ainsi, vous avez également l'avantage de pouvoir établir un classement par équipe et un classement individuel.

Le réglage pour le classement par équipe est nettement plus simple si les groupes de jeu peuvent commencer dans la même partie

Lire la suite :

# Agrégat hcpi pertinent

Il en résulte le déroulement suivant pour un tournoi qui doit être joué hcpi-relevant et qui a en même temps un a un classement agrégé :

Le tournoi est considéré comme **Agrégat hcpi pertinent** et le classement par agrégats est effectué comme classement par équipe.

Ce réglage n'existe pas pour les "formes de jeu prêtes à l'emploi". Les "formes de jeu prêtes" sont réglées spécialement pour la fédération autrichienne de golf et ne peuvent être étendues que si la fédération autrichienne de golf a besoin d'une modification.

Créer un nouveau tournoi

## Choisir la forme de jeu

Il est important pour l'agrégat pertinent pour le hcpi de choisir la **forme de jeu Agrégat pertinent pour le HCPI** sélectionner.

Vous pouvez également choisir les "formes de jeu prêtes à l'emploi". **Simple comptage selon Stableford** ou **Jeu de comptage individuel** mais cela apparaîtra alors sur la liste de départ, la liste des résultats et les cartes de score. Le classement individuel par équipe fonctionne de la même manière que pour la forme de jeu "Agrégat HCPI pertinent". Pour les formes de jeu prêtes à l'emploi, seules les formes de jeu soutenues par l'ÖGV (fédération autrichienne de golf) sont créées.

# Régler le classement de l'équipe

Le classement agrégé, dans lequel les résultats d'une paire sont additionnés, est traité avec l'onglet "Agrégation". **Classement par équipe** à partir de en procédant comme suit : Vérifiez si le module de classement par équipes est licencié pour votre PC CADDIE. Regardez dans le masque de saisie du tournoi :

| Test Agg     | gregat -   | 06.02.24     | - Teilne   | ehmer: 4 /          | Gäste   | : 1                 |           | ?                    | >   |
|--------------|------------|--------------|------------|---------------------|---------|---------------------|-----------|----------------------|-----|
| -Name, Datu  | ım, Platz- |              |            |                     |         |                     |           | 4 -                  |     |
| Kürzel       | 11056      | Name         | Test Ag    | gregat              |         |                     | ^         | • Projekt            |     |
| Lochzahl     | 18 (3      | 6 -> 2 Runde | n, max. 1  | 08 -> 6 Runde       | n)      |                     | ~         | <u>+ N</u> eu        |     |
| Datum        | 06.02.24   | 1            |            |                     |         |                     |           | ✓ <u>S</u> ichern    | F11 |
| Platz        | 9001.1.1   | 9 18 Loch    | GC Soon    | a. = M              | lehrere | Plätze im Turn      | ier       | 🗍 L <u>ö</u> schen   |     |
| Hcp-Grenze   | der Abso   | :hläge H     | erren      | /-/45,0/-/-         | entere  | . accontrain        |           | 습 <u>K</u> opieren   |     |
|              |            | D            | amen       | /-/-/45,0           |         | •                   | ••        | Spieler              |     |
| Ausschreibu  | ung        |              |            |                     |         |                     |           | P <u>E</u> rgebnisse |     |
| HCP-Grenze   | è          | Meldung      |            | Rechnen             |         | Hcp-Faktor          |           | 📄 Drucken            | F8  |
| Spielform    |            | Aggregat (I  | Hcp-relev  | ant)                | •       | Details             |           | S Nenngeld           |     |
| Zählweise    |            | Stableford   |            |                     | -       |                     |           |                      |     |
|              |            |              |            |                     |         | i Informati         | onen      | - Auschluss          |     |
| Stechen      |            | Schwerste    | /Leichtest | e                   | -       | 9, 6, 3, 1          |           | 💮 Internet           |     |
| Blind-Hole   |            | Nein         | •          |                     |         |                     |           | P:∥0 Online          |     |
| Jahrespreisv | wirks.     | Nein         | •          | <u>A</u> usschreib- | Text    | P <u>i</u> n-Positi | ons       |                      |     |
| Intern/Gäste | e          | Offen        | •          | Preise/Kate         | gorien  | Mannscha            | ften      |                      |     |
| HCPI®-Rele   | vanz:      | HCPI-relev   | ant        |                     | -       |                     | $(\cdot)$ | _                    |     |

#### Etablissez d'abord la liste de départ complète !

Sélectionnez ensuite "Équipes" dans le masque de tournoi et choisissez "Agrégat de partenaires ayant la même priorité". Vous pouvez ensuite choisir de trier les équipes par priorité ou selon la liste de départ terminée.

| nstellen der Mannschattswertung                                                                                                    | ?                  |
|----------------------------------------------------------------------------------------------------|--------------------|
| Suchen Sie sich hier eine Mannschaftswertung aus,<br>dann werden alle Einstellungen und die Mannschafts-<br>bildung automatisch vorgenommen! | ✓ <u>Z</u> uordnen |
| Wenn Sie 'Spezial' wählen, können Sie die Aus-<br>wertung ganz individuell einstellen.                                                       | × <u>A</u> bbruch  |
| Pro-Am, Pro + 2 beste Amateur-Ergebnisse                                                                                                    |                    |
| 1 bester Ball in der Startgruppe                                                                                                    |                    |
| 2 beste Bälle in der Startgruppe                                                                                                    |                    |
| 3 beste Bälle in der Startgruppe                                                                                                    |                    |
| Wiener Walzer: 1-2-3 beste Bälle in der Startgruppe                                                                                          |                    |
| Summe der 2 besten Ergebnisse pro Club/Gruppe                                                                                                |                    |
| Summe der 3 besten Ergebnisse pro Club/Gruppe                                                                                                |                    |
| Summe der 4 besten Ergebnisse pro Club/Gruppe                                                                                                |                    |
| Summe der 5 besten Ergebnisse pro Club/Gruppe                                                                                                |                    |
| Summe der X besten Ergebnisse pro Club/Gruppe                                                                                                |                    |
| Summe der besten X% Spieler pro Club/Gruppe                                                                                                  |                    |
| Aggregat aus Partnern mit gleicher Priorität                                                                                                 |                    |
| Summe der 2 besten Ergebnisse einer Startgruppe                                                                                              |                    |
| Summe der 3 besten Ergebnisse einer Startgruppe                                                                                              |                    |
|                                                                                                    |                    |

#### Vous obtenez encore une fenêtre de sélection :

| Mannschaftszusammenstellung                                                  |                     |
|------------------------------------------------------------------------------|---------------------|
| Wählen Sie, nach welchem Merkmal die<br>Mannschaften gebildet werden sollen: | <b>√</b> <u>о</u> к |
| Nation+Geschlecht                                                            | × <u>A</u> bbruch   |
| LGV                                                                          |                     |
| LGV+Geschlecht                                                               |                     |
| Prioritāt                                                                    |                     |
| Geschlecht                                                                   |                     |
| Paare in der Startgruppe (1+2 und 3+4)                                       |                     |
| Jeder eigenes Mannschafts 🗸 🗸                                                |                     |

### Au choix : Composer des équipes avec des priorités

### Impression de la liste de départ avec le nom de l'équipe

Si vous avez attribué des noms d'équipe, vous pouvez également les imprimer avec la liste de départ. Enregistrez une mise en page individuelle de la liste de départ.

|                                                                                                    |                                                                                                    |                                                                                                    |                                                                                                    |                                                                            |                                             |     | 1                  |   |
|----------------------------------------------------------------------------------------------------|----------------------------------------------------------------------------------------------------|----------------------------------------------------------------------------------------------------|----------------------------------------------------------------------------------------------------|----------------------------------------------------------------------------|---------------------------------------------|-----|--------------------|---|
| Kopftext                                                                                                    | Automatis                                                                                                    | ch                                                                                                    | - / Te                                                                                                 | e <u>x</u> t bearbeiten                                                    | . €                                         | •   |                    |   |
| Reihenfolge                                                                                                    | Start-Reih                                                                                                    | enfolge                                                                                                    | ▼                                                                                                    | e-Priorität                                                                | 1. Runde                                    | *   |                    |   |
| ✓ Hauptlis                                                                                                    | te 🗹 Pu                                                                                                    | uffer                                                                                                    | W                                                                                                    | arteliste                                                                  | B Drucken                                   | F8  |                    |   |
| - Angaben —                                                                                                    |                                                                                                    |                                                                                                    |                                                                                                    |                                                                            |                                             |     |                    |   |
| Grupp                                                                                                    | e 🗹 <u>T</u> ee                                                                                                    | Zeit                                                                                                    | <u> н</u> а                                                                                            | andicap                                                                    |                                             |     |                    |   |
| Info:                                                                                                    | Individuel                                                                                                    | le Informatione                                                                                                    | ▼ <u>L</u> a                                                                                           | yout                                                                       |                                             |     |                    |   |
|                                                                                                    |                                                                                                    |                                                                                                    |                                                                                                    |                                                                            |                                             |     |                    |   |
| von Loch                                                                                                    | 1 0:00<br>E                                                                                                    | Uhr<br>Dis Loch 1                                                                                                    | 9: 99:59                                                                                               | l Uhr                                                                      | 📑 Ende                                      |     |                    |   |
| rmat-Edito                                                                                                    | r                                                                                                    |                                                                                                    |                                                                                                    |                                                                            |                                             |     |                    |   |
| lame:                                                                                                    | Startliste mit Mann                                                                                                    | schaft                                                                                                    | - *                                                                                                    | <u>N</u> eues Format defir                                                 | nieren                                      |     | <> <u>F</u> elder  | F |
| ormat-Typ                                                                                                    | Liste                                                                                                    | ▼ Zeilen:                                                                                                    | Titel                                                                                                  | AK - <datu< td=""><th>M&gt;</th><th></th><td>Befehle</td><td></td></datu<> | M>                                          |     | Befehle            |   |
|                                                                                                    | ) • • •   • • • • 20 • • •   •                                                                                                    |                                                                                                    | 10 • • •   • • • •                                                                                     | .50 ; 60 .                                                                 | ッ   Linie <u>) I</u> ac<br>・・¦・・・・70・・・¦・・・ | -80 | A S <u>c</u> hrift | F |
| TEE>  <zeit< td=""><td>&gt;   <nachname, td="" vor<=""><td>NAME &gt;   <thc< td=""><td>P &gt;  <tc< td=""><td>LUB &gt;   &lt; TEAM</td><th>&gt;</th><th>~</th><td>💕 Grafik</td><td>F</td></tc<></td></thc<></td></nachname,></td></zeit<> | >   <nachname, td="" vor<=""><td>NAME &gt;   <thc< td=""><td>P &gt;  <tc< td=""><td>LUB &gt;   &lt; TEAM</td><th>&gt;</th><th>~</th><td>💕 Grafik</td><td>F</td></tc<></td></thc<></td></nachname,> | NAME >   <thc< td=""><td>P &gt;  <tc< td=""><td>LUB &gt;   &lt; TEAM</td><th>&gt;</th><th>~</th><td>💕 Grafik</td><td>F</td></tc<></td></thc<> | P >   <tc< td=""><td>LUB &gt;   &lt; TEAM</td><th>&gt;</th><th>~</th><td>💕 Grafik</td><td>F</td></tc<> | LUB >   < TEAM                                                             | >                                           | ~   | 💕 Grafik           | F |
|                                                                                                    |                                                                                                    |                                                                                                    |                                                                                                    |                                                                            |                                             |     |                    |   |

Généralités sur la Impression des listes de départ

### Procédure jusqu'en 2024

Format <u>l</u>öschen

Datei

F2

F9

Vous pouvez composer les équipes directement dans l'éditeur de joueurs : Sélectionnez le joueur et cliquez à droite sur le "i".

| _   |      |                     |                |                   |               |               | -             |       |              |                    |                                                 |          |                      |            |
|-----|------|---------------------|----------------|-------------------|---------------|---------------|---------------|-------|--------------|--------------------|-------------------------------------------------|----------|----------------------|------------|
| -=  | Sta  | artliste: T         | est Ag         | ggregat, 1. Run   | ide -         | 06.02.        | 24            |       |              |                    |                                                 |          |                      |            |
| Tur | nier | Be <u>a</u> rbeiten | <u>S</u> ortie | ren + Formatieren | <u>B</u> lock | <u>P</u> uffe | r <u>D</u> ru | icken | <u>I</u> nfo | Speic <u>h</u> ern | <u>E</u> nde                                    |          |                      |            |
| (   | Grup | pe: 1/1 - Spie      | eler: 1/4      | i.                |               |               |               |       |              | Autor              | ♪ <u>R</u> ückgängig<br>natische Partiegröße: → | Puffer ( | 0) Ersatzspieler (0) | Warteliste |
|     | Тее  | Zeit                | SUKZ           | Name              |               |               |               | НСР   |              | Club               | Prior.                                          | 0/0      |                      |            |
|     | 1    | 10:00               | mua1           | Muster, Angelika  | ≡             | ··· →         | 20,0          | 132   | 4            | Langenstein        | je                                              |          |                      |            |
|     |      |                     | tef5           | Testmann, Friedri | ch            |               |               |       | ÷            | M-Eichenried       |                                                 |          |                      |            |
|     |      |                     | muev           | Musterfrau, Eva   |               |               | 29,9          |       | ŧ            |                    |                                                 |          |                      |            |
|     |      |                     | tesi           | Testfrau, Silvia  |               |               | 28,1          |       | 4            | Gast               |                                                 |          |                      |            |
|     |      |                     |                |                   |               |               |               |       |              |                    |                                                 |          |                      |            |
|     |      |                     |                |                   |               |               |               |       |              |                    |                                                 |          |                      |            |
|     |      |                     |                |                   |               |               |               |       |              |                    |                                                 |          |                      |            |

### Vous sélectionnez alors Équipes

| Teilnehmer-Infor                     | mation                                   |                     |
|--------------------------------------|------------------------------------------|---------------------|
| Person:                              | mua1 Muster, Angelika                    | <b>√</b> <u>о</u> к |
| Allgemein Optio                      | nen Teilnahmegebühr Mannschaft Datensatz | X Abbruch           |
| Mannschafts-Numn<br>Mannschafts-Name | ner: 1<br>: Mannschaft 1                 |                     |
| Wann werten:                         | Gesamt-Beste 💌                           |                     |
| Wie werten:                          | Summieren 💌                              |                     |
| Pos.im Stechen:                      |                                          |                     |

- Donnez à deux joueurs le même numéro d'équipe et le même nom, par exemple "Équipe 1".
- Sélectionnez "Meilleur total" pour le classement et faites la somme.

Au choix : Composer des équipes avec des priorités

Veillez à ce que chaque joueur soit affecté à une équipe. Vous pouvez vérifier via le bouton **Équipes** dans le masque de tournoi.

| P Test Agg  | gregat -   | 06.02.24    | - Teilne    | hmer: 4 / Gä           | ste: 1                  |             | ?                    | $\times$ |
|-------------|------------|-------------|-------------|------------------------|-------------------------|-------------|----------------------|----------|
| Name, Datu  | um, Platz- |             |             |                        |                         |             | 4 -                  |          |
| Kürzel      | 11056      | Name        | Test Agg    | regat                  |                         | <b>^</b>    | Projekt              |          |
| Lochzahl    | 18 (3      | 6 -> 2 Rund | en, max. 1( | 08 -> 6 Runden)        |                         |             |                      |          |
| Datum       | 06.02.24   | ŧ           |             |                        |                         |             | ✓ <u>S</u> ichern    | F11      |
| Platz       | 9001.1.1   | .9 18 Loch  | GC Sonne    | er≡ ••• <u>M</u> ehr   | ere Plätze i            | m Turnier   | 🗍 L <u>ö</u> schen   |          |
| Hcp-Grenze  | e der Abso | hläge H     | lerren      | /-/45,0/-/-            |                         |             | 습 <u>K</u> opieren   |          |
|             |            | [           | )amen       | /-/-/45,0              |                         | •••         | 🧕 Spieler            |          |
| Ausschreib  | ung —      |             |             |                        |                         |             | 🟆 <u>E</u> rgebnisse | 2        |
| HCP-Grenze  | e          | Meldung     |             | Rechnen                | Hcp-Fa                  | aktor       | Drucken              | F8       |
| Spielform   |            | Aggregat    | Hcp-releva  | ant)                   | <ul> <li>Def</li> </ul> | tails       | S Nenngeld           |          |
| Zählweise   |            | Stablefor   | ł           |                        | -                       |             |                      |          |
|             |            |             |             |                        | i Inf                   | formationen | Abschluss            |          |
| Stechen     |            | Schwerste   | /Leichtest  | e                      | • 9, 6, 3, 1            | l           | 💮 Internet           |          |
| Blind-Hole  |            | Nein        | •           |                        |                         |             | P:∥0 Online          |          |
| Jahrespreis | wirks.     | Nein        | •           | <u>A</u> usschreib-Tex | t P <u>i</u> r          | -Positions  |                      |          |
| Intern/Gäst | e          | Offen       | •           | Preise/Kategori        | en Ma                   | innschaften |                      |          |
| HCPI®-Rele  | evanz:     | HCPI-relev  | /ant        |                        | •                       | Ô           | 📑 Ende               |          |

Vous voyez ici si tous les joueurs sont affectés à une équipe. En cliquant sur le bouton **Helfer** vous pouvez alors vous assurer, que tous les joueurs sont bien "Meilleurs au classement général" ou que le classement est réglé ici.

Faites particulièrement attention au point Laisser les équipes!

I

| Mannschafts-Auswertur | ng: Test Aggr           | regat - 06.        | 02.24   | ? – ×                 |
|-----------------------|-------------------------|--------------------|---------|-----------------------|
| Satistus              | Netto-A                 | uswertung          |         |                       |
| Sortierung            | Netto-A                 | uswertung          | •       | ¶ = ₽                 |
| Damen/Herren:         | Damen                   | und Herren         | •       | 1. Runde 💌            |
| Handicap-Summen von:  |                         | bis:               |         |                       |
| Mannschaften:         |                         | Wann B             | iclect. |                       |
| 1 - Mannschaft 1      |                         |                    |         | 💥 <u>H</u> elfer      |
| 1 Muster, Angelika    | 7740                    | 20,0 beste         | nein    |                       |
| 2 Musterfrau, Eva     | 9001                    | 29,9 nie           | nein    | Spez. <u>W</u> ertung |
| 2 - Mannschaft 2      |                         |                    |         |                       |
| 1 Testfrau, Silvia    | gast                    | 28,1 nie           | nein    | <u>L</u> ayout        |
| 2 Testmann, Friedric  | :h 8820                 | nie                | nein    | _                     |
|                       |                         |                    |         | Drucken F8            |
|                       |                         |                    |         | 💮 Internet            |
| Mannschafts-Zuordnung | Automatisch             | zuordnen           |         | Leaderboard           |
|                       | <u>Einzeln bear</u>     | beiten             | F7      |                       |
| 1                     | <u>k</u> opieren        | ÎÎÎ l <u>ö</u> sch | nen     |                       |
|                       | 🔓 <u>Ü</u> bersichtslis | ste drucken        |         | 📑 Ende                |
|                       |                         |                    |         |                       |

Sélectionner "Somme des 2 meilleurs résultats par club/groupe" et cliquer sur Affecter.

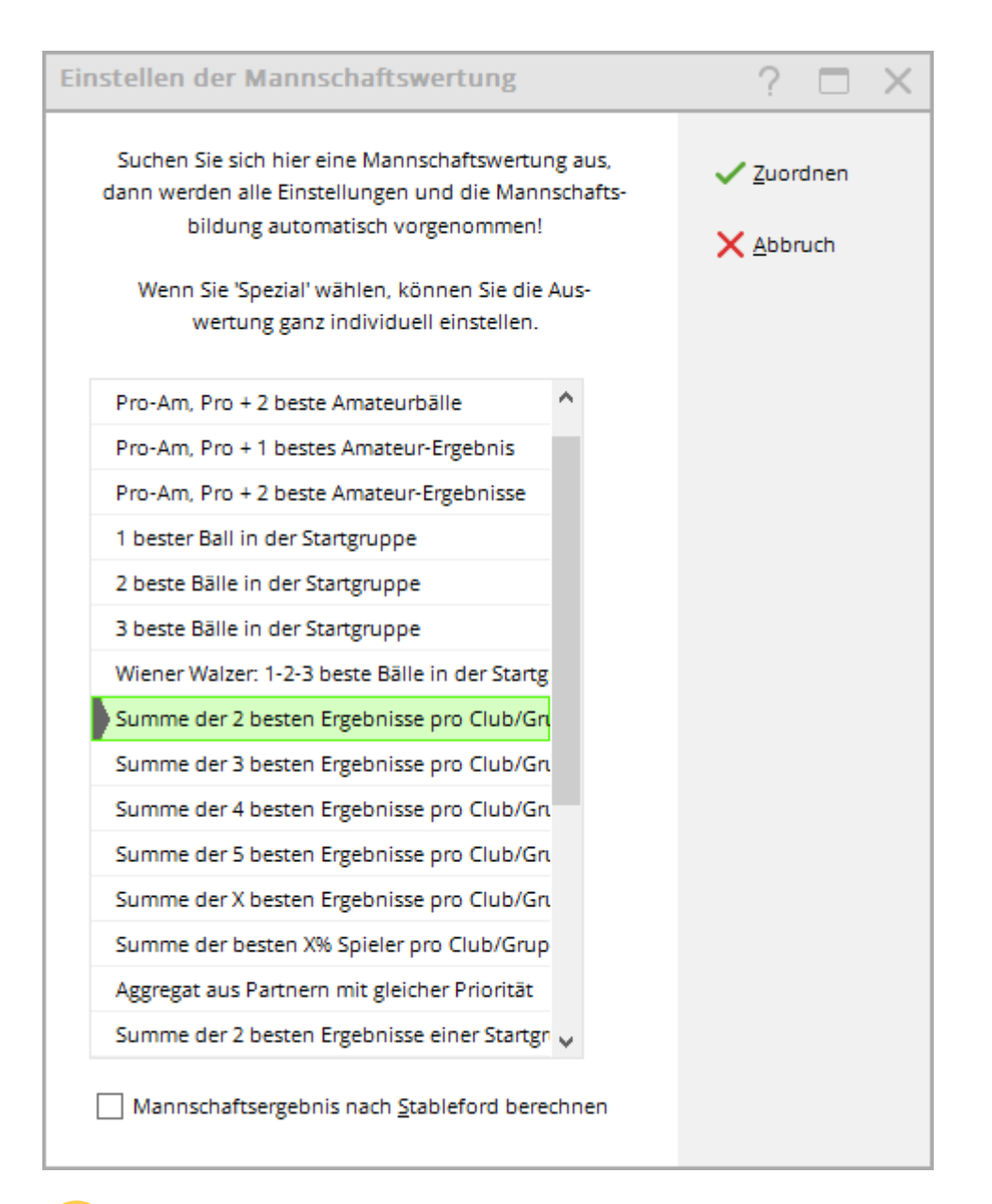

Particulièrement important : sélectionnez ici Conserver les équipes et confirmez avec OK.

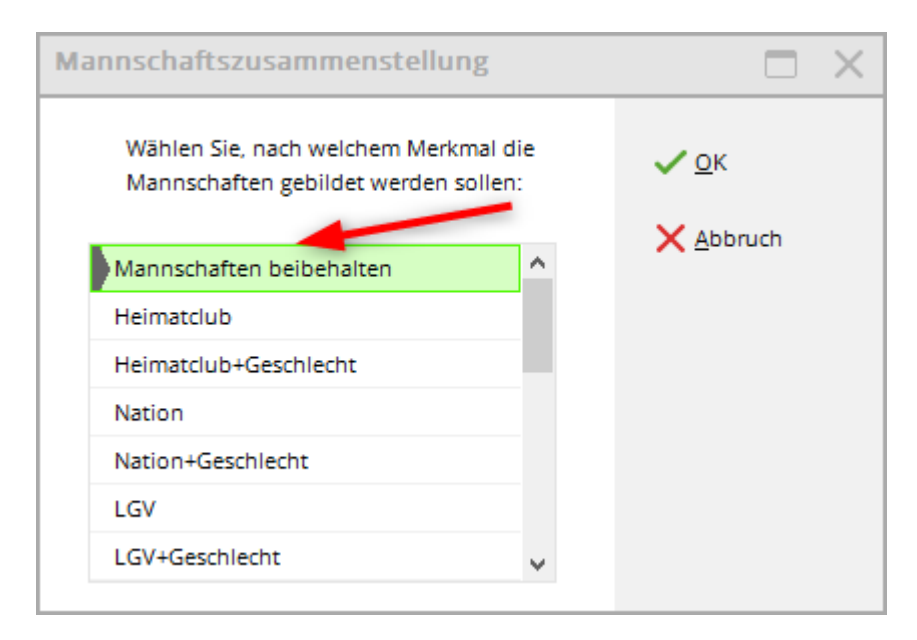

Il y a une question à laquelle vous pouvez répondre, si vous êtes sûr, par "oui". **Oui** confirmez.

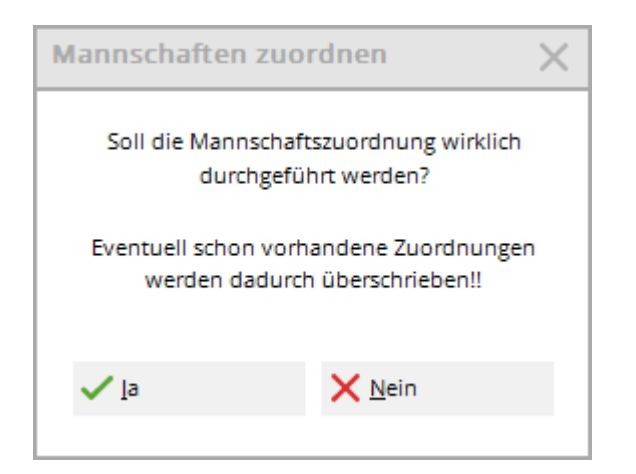

### Liste de départ des équipes avec parties séparées

Lors de la création de la liste de départ, les joueurs appartenant à une même équipe peuvent être automatiquement séparés. Dans le "Contrôle de la composition", cochez pour les parties **Équipe**. Ainsi, les joueurs qui appartiennent à une équipe sont attribués à des parties différentes :

| <sub>ູ້ເຈຈ້</sub> Gruppen-Kontrolle                                                                                                    |                     | $\times$ |
|----------------------------------------------------------------------------------------------------|---------------------|----------|
| Bei der Gruppen-Kontrolle versucht PC CADDIE<br>die Spieler so zu verteilen, dass Familien-                                                                                                    | <b>√</b> <u>о</u> к |          |
| angehörige und Mitglieder eines Clubs nicht<br>in einer Gruppe zusammen spielen.                                                                                                    | <u>P</u> rüfen      |          |
| Zu prüfende Information:                                                                                                    | X Abbruch           |          |
| ✓ Namen (gegenseitig enthalten)                                                                                                    |                     |          |
| Mannschafts                                                                                                    |                     |          |
| ✓ <u>Z</u> usatz-Info                                                                                                    |                     |          |
| <u> </u>                                                                                                    |                     |          |
| Eamilienmitglieder möglichst nah zusammen                                                                                                    |                     |          |
| Wenn Zusatz-Info gewählt ist, werden alle Spie-<br>ler getrennt, bei denen eine Kennung im Feld<br>'Zusatz-Info' übereinstimmt. Diese Kennung muß<br>immer mit den Buchstaben 'FT' (Gruppe-Trennung)<br>beginnen, zum Beispiel: FT01 |                     |          |
| Grenze für Gruppensprung nach vorne 10<br>nach hinten 10                                                                                                    |                     |          |

Généralités sur : Formater la liste de départ